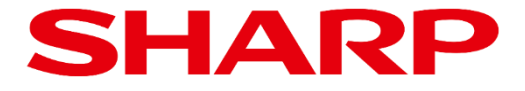

# ePosterファームウェア アップデート手順書

Product: EP-C251 EP-C131

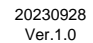

### 目次

| 1. | はじめに<br>ファームウェアアップデートについて                                                            | <b>Page</b><br>2 |
|----|--------------------------------------------------------------------------------------|------------------|
| 2. | ファームウェアアップデート手順<br>2.1 ファームウェアアップデート用 USBメモリーの準備<br>2.2 ファームウェアアップデートの実施<br>2.3 注意事項 | 3<br>4<br>5      |

# ファームウェアアップデートについて

ePoster本体のファームウェアをUSBメモリーからアップデートすることができます。

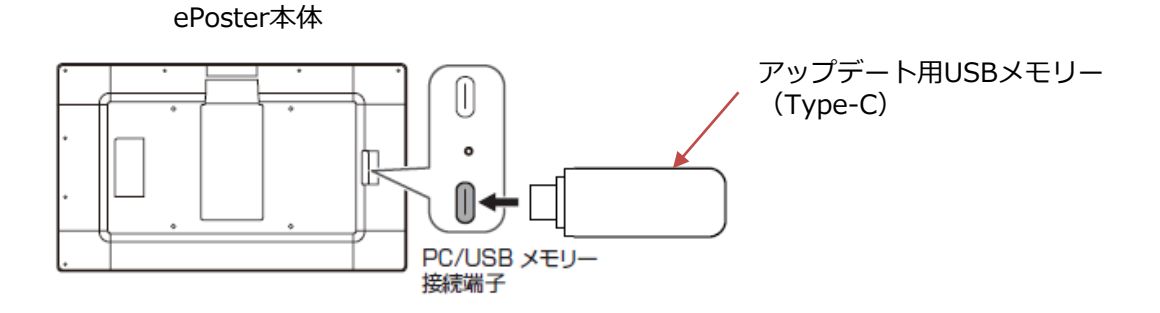

- 適用機種: EP-C251、EP-C131
- ・ 必要機器:ePoster本体、USBメモリー

下記の規格に対応したUSBメモリーを使用してください。

- フォーマット: FAT32
- 容量 : 8GB以上
- 規格 : USB3.0/2.0
- ※ Type-AのUSBメモリーを使用する場合は、市販のType-C変換ケーブルを ご使用ください。
  参考:エレコム株式会社 USB3-AFCM01NBK

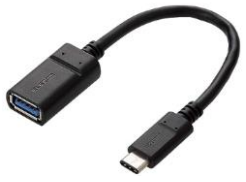

#### ご注意

- ・USBメモリー以外のストレージ機器は使用しないでください。
- USB HUBは使用しないでください。
- ・暗号化されているUSBメモリーは使用しないでください。
- ・セキュリティ機能付きのUSBメモリーは使用しないでください。
- USBメモリーはあらかじめ空にしてください。

## 2.1 ファームウェアアップデート用 USBメモリーの準備

ダウンロードしたファイルから、ファームウェアアップデート用のUSBメモリーを作成します。

1. ダウンロードしたZIPファイルをPCの適当なフォルダに解凍します。

解凍が完了すると、指定したフォルダの下にOTAのフォルダとファームウェアアップデートファイル (zip形式)が作成されます。

例)ダウンロードフォルダを指定して解凍した場合は以下となります。

| ← → ~ ↑ 📙 > PC | → ダウンロード → EP-C131251_fw_vx_x_x |                  |            |
|----------------|---------------------------------|------------------|------------|
|                | 名前                              | 更新日時             | 種類         |
| 🖈 ワイック アクセス    | ΟΤΑ                             | 2023/09/20 13:57 | ファイル フォルダー |
| len OneDrive   |                                 |                  |            |

※ OTAフォルダに生成されるファイル名は以下となります。 EP-C131251\_OTA\_yyyymmdd\_Vx.x.x.zip

日付とバージョン番号が入ります。

- ※ このZIPファイルは解凍しないでください。解凍すると正しくアップデートできません。
- 2. USBメモリーをPCに挿入し、作成されたOTAフォルダをUSBメモリーのルートフォルダにコピーしま す。

| $\leftarrow \rightarrow \cdot \uparrow \bullet$ | USB ドライブ (E:) » |                  |           |     |
|-------------------------------------------------|-----------------|------------------|-----------|-----|
|                                                 | 名前              | 更新日時             | 種類        | サイズ |
| * ワイック アクセス                                     | ΑΤΟ 📃           | 2023/07/28 10:23 | ファイル フォルダ | _   |
| OneDrive                                        |                 |                  |           |     |

※ OTAフォルダの下に置くファームウェアアップデートファイルは、1つのみとしてください。2つ以上または他のファイルがあるとアップデートが実施されません。

## 2.2 ファームウェアアップデートの実施

USBメモリーをePoster本体に挿入し、ファームウェアアップデートを実施します。

- 1. ePoster本体にACアダプターを接続します。 ePoster本体が省電力状態のときは、電源ボタンを押して省電力状態から復帰させてください。 インジケーターが青色もしくは緑色で点灯していることを確認します。
- 2. 2.1で作成したUSBメモリーをePoster本体側面のPC/USBメモリー接続端子に挿入します。

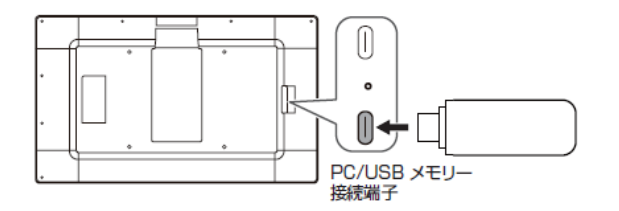

 しばらくするとアップデートが開始され、下記のメッセージが表示されます。 (インジケーターは赤色で点滅します。)

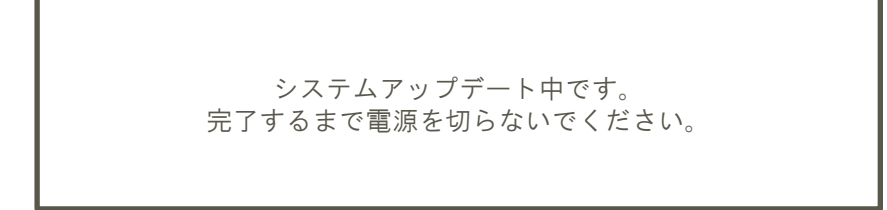

- ※ アップデートが完了するまでは、ディスプレイの電源を絶対に切らないでください。 正常に動作しなくなる恐れがあります。
- アップデートが完了すると自動的に再起動し、下記のメッセージが表示されます。 画面中央のバージョンがアップデート後のバージョンになっていることを確認ください。 (インジケーターは青色で点灯します。)

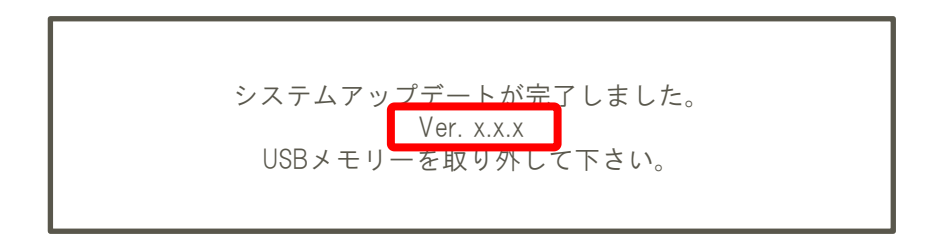

# 2. ファームウェアアップデート手順

下記のアップデート失敗のメッセージが表示された場合は、フォルダ名やアップデートファイルを確認し、 手順1から再度アップデートを行ってください。

> システムアップデートに失敗しました。 アップデートファイルを確認して再度お試しください。

 USBメモリーを取り外します。 アップデート前の画像が表示されます。

#### 2.3 注意事項

- フォルダ名やファイル名を変更した場合はアップデートが実施されません。
- ー ファームウェアアップデートファイルが同一バージョンの場合は、アップデートは開始されません。
- ー バージョンアップが完了し、再起動が完了するまでは、ePoster本機の電源を切ったり、 USBメモリーに触れたり抜いたりしないでください。
- 旧バージョンへ戻すことはできません。

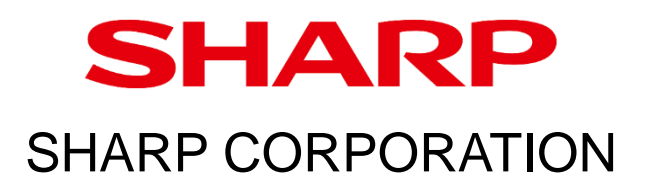